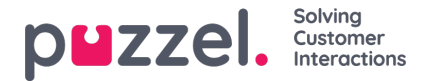

## Adding a Twitter Source

Adding a Twitter account follows the same steps as adding a Facebook source.

To start, you need to select "Add Twitter" from the source list:

| Add Source Channel 🤨                     |                |  |  |  |  |
|------------------------------------------|----------------|--|--|--|--|
| Please select the source you want to add |                |  |  |  |  |
| f                                        | + Add Facebook |  |  |  |  |
| <b>y</b>                                 | + Add Twitter  |  |  |  |  |
|                                          |                |  |  |  |  |

If you are not logged in, you will be prompted to enter your Twitter account credentials:

| Log in to Twitter                  |      |
|------------------------------------|------|
| Phone, email or username           |      |
| Password                           |      |
| Log in Remember me · Forgot passwo | ord? |

Once this is done, you have one final step, in which you authorize the Puzzel Connector to use this account:

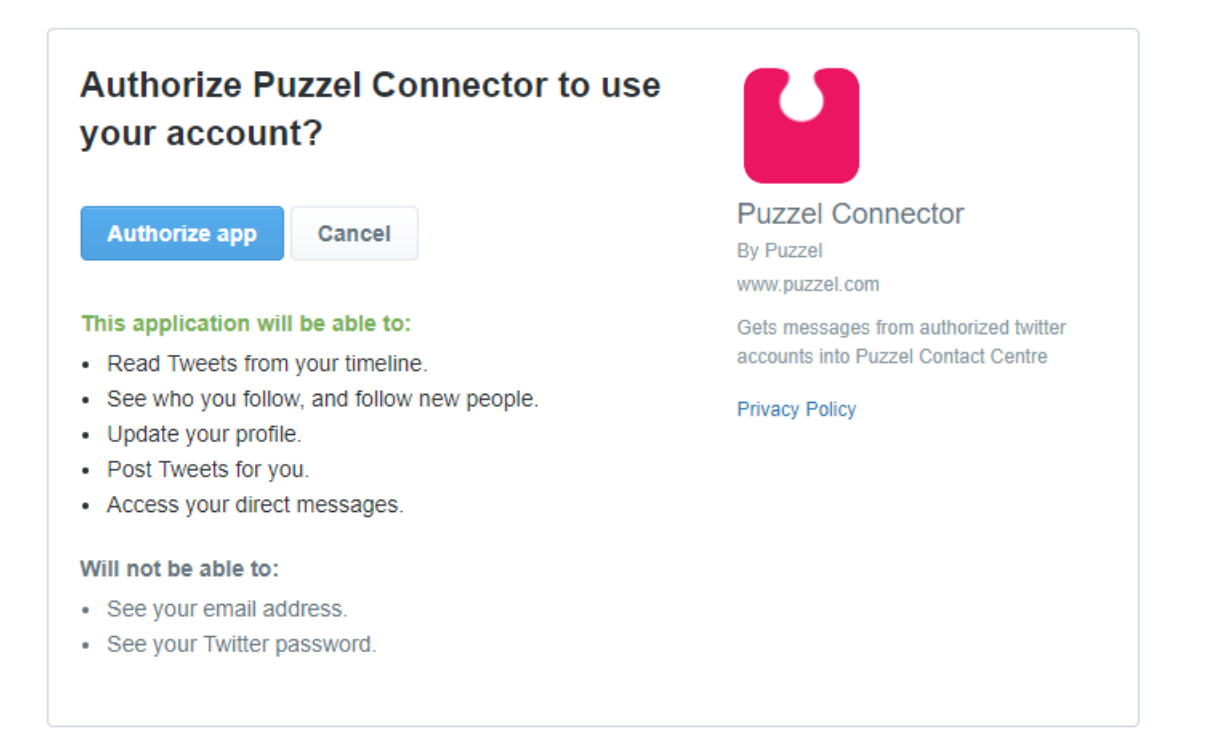

To finalize this step, you need to click on the Authorize app button. This adds the source in Admin and provides the next step, which is demonstrated below:

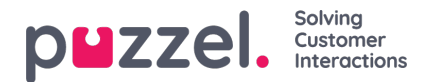

| PEZZEI. Home Real-time Users Services Statistics Catalog Archive Widget SMS                      |                        |  |  |  |  |  |  |  |  |
|--------------------------------------------------------------------------------------------------|------------------------|--|--|--|--|--|--|--|--|
| Time Audio Service Variables KPI Alarm Silent Monitoring Queues Dialler Services Call Flow Conte | nt Editor Lists Social |  |  |  |  |  |  |  |  |
| Home » Services » Social                                                                         |                        |  |  |  |  |  |  |  |  |
| Add Twitter source 📀                                                                             |                        |  |  |  |  |  |  |  |  |
| ld                                                                                               | Name                   |  |  |  |  |  |  |  |  |
| 1010110402141872129                                                                              | angelov_yavor Connect  |  |  |  |  |  |  |  |  |

Once you click on Connect, you are taken to the last step in the process, which looks like this:

| Home » Services » Social<br>Add Twitter source <sup>(2)</sup> |                            |              |                      |  |  |  |  |
|---------------------------------------------------------------|----------------------------|--------------|----------------------|--|--|--|--|
| Select Service                                                | 81511567 •                 | Select Queue | Facebook Test page ▼ |  |  |  |  |
| Message type                                                  | Public and Private message | Description  |                      |  |  |  |  |
|                                                               |                            |              |                      |  |  |  |  |

This represents a set of configuration settings. The fields that need to be configured are:

- 1. Service this needs to point to the access point, associated with the service
- 2. Message type this shows the types of messages that will be fetched. In the case of Twitter both Public and Private
- 3. Queue -this specifies the queue, which will be used to channel messages to the agent application
- 4. Description this field allows you to enter a meaningful description for the source.

The last step is creating the source is clicking on the Create button, which will add the source to the list of sources available:

| Home » Services » Social                       |                    |            |                            |   |
|------------------------------------------------|--------------------|------------|----------------------------|---|
| Social <sup>®</sup>                            |                    |            |                            |   |
| + Add Source                                   |                    |            |                            |   |
|                                                | Status             |            | Service Number             |   |
| SoMe_1448603702_Twitter_twitter                | Connected          | ·]         | 81511567                   | Û |
| Description                                    | Mapped Queue       |            | Message type               |   |
| Demo NO (pzl_demo_no)                          | SocialCee Twitter  | ·          | Public and Private message |   |
| Save changes O Undo changes                    |                    |            |                            |   |
|                                                | Status             |            | Service Number             |   |
| SoMe_479472715455409_Facebook/Private_facebook | Disconnected       | <u>·</u> ] | 81511567                   | 0 |
| Description                                    | Mapped Queue       |            | Message type               |   |
| FB Puzzel Demo NO Private                      | SocialCee Facebook | •          | Private message            |   |
| Save changes O Undo changes                    |                    |            |                            |   |
|                                                | Status             |            | Service Number             |   |
| SoMe_479472715455409_FacebookiPublic_facebook  | Disconnected       | ·          | 81511567                   | Û |
| Description                                    | Mapped Queue       |            | Message type               |   |
| FB Puzzel Demo NO Public                       | SocialCee Facebook | •          | Public message             |   |
| Save changes                                   |                    |            |                            |   |